Производители указывают шаг растра в округленном значении, например 60 lpi. Шаг может немного меняться в разных партиях – это особенность технологии свойственна всем производителям растров. Шаг кодирования должен совпадать с шагом растра. Чтобы найти точное значение линеатуры растра необходимо произвести питч-тест. Настоятельно рекомендуется всегда выполнять питч-тест при работе с новыми партиями растров, бумаги, а также при смене принтера.

1. Для того, чтобы сгенерировать питч-тест, необходимо переключиться на вкладку **Растр** и нажать кнопку **Генерировать Питч тест**:

| Triaxes 3DMasterKit - white_flower_project.mtp                       |                                                                                                    |
|----------------------------------------------------------------------|----------------------------------------------------------------------------------------------------|
| <u>Проект Редактировать Вид</u> Слои <u>П</u> омощь                  |                                                                                                    |
| 🗅 😅 🖬 🗽 🗠 🗠 🔯 🖓 🖏                                                    |                                                                                                    |
| Навигатор                                                            | 3DMasterKit - white_flower_project.mtp<br>Редактировать Вид Слои Помощь<br>Помощь<br>Помощь<br>Помощь<br>Помощь<br>Помощь<br>Помощь<br>Помощь<br>Помощь<br>Помощь<br>Помощь<br>Помощь<br>Помощь<br>Помощь<br>Помощь<br>Помощь<br>Помощь<br>Помощь<br>Помощь<br>Помощь<br>Помощь<br>Помощь<br>Помощ просмотр Интерлейс<br>Пориентация линз<br>Пориентация линз<br>Пориентация линз<br>Поризонтальная<br>Поризонтальная<br>Поризонтальная<br>Поризонтальная<br>Поризонтальная<br>Поризонтальная<br>Поризонтальная<br>Поризонтальная<br>Поризонтальная |
| ☞★■ \$↓\$↑ ⊠⊂≈器 ▶0                                                   | 00 00 00 00                                                                                                    |
| Кадры Стереоскоп Анаглиф Прямой просмотр Интерле                     | ейс Растр                                                                                                    |
| Размер<br>Ширина (мм) 101.6 🚔 Настр. рамка 0 🚔                       | Ориентация линз Шаг линзы                                                                                                    |
| Высота (мм) 152.4 🚔 Размер: 101.6 x 152.4 mm<br>Размер: 35.607 Mbyte | Вертикальная Бертикальная Бертикальная Бертикальная Бертикальная Бертикальная Бертикальная                                                                                                    |
| Разрешение (ррі) 720                                                 |                                                                                                    |

Появляется диалог создания тестового листа. В этом диалоге требуется задать параметры тестового листа:

| Питч-тест                                                                            |                    | ×      |
|--------------------------------------------------------------------------------------|--------------------|--------|
|                                                                                      |                    |        |
| Шаг (рі) [70]                                                                        | Ширина полосы (мм) | 8      |
| Тестовый шаг(lpi) 0.10                                                               | Длина полосы (мм)  | 140    |
| Разрешение(ррі) 600                                                                  | Интервал (мм)      | 5      |
| Число полос в каждом направлении<br>( Общее число полос = 2*(введенное число) + 1) 5 |                    |        |
| Ориентация С Горизонтальная<br>линз                                                  |                    |        |
| Настройка                                                                            |                    |        |
| Режим Стандартный 🔻                                                                  | _                  | 1<br>2 |
| Кол-во линий: 2                                                                      |                    |        |
| Добавить                                                                             |                    |        |
| Удалить                                                                              | Изменить цвет      |        |
| Настройки принтера                                                                   |                    |        |
| Принтер по умолчанию - Canon iP4200                                                  |                    |        |
| Разрешение - 600 пикселов на дюйм                                                    |                    |        |
|                                                                                      |                    |        |
| Выбор                                                                                | принтера           |        |
| Размер файла<br>34.036 мб                                                            |                    |        |
| 34.030 10                                                                            |                    |        |
| Сенерировать В файл                                                                  |                    | Отмена |

- 2. В поле **Шаг** необходимо задать значение тестируемого шага в lpi. Например, вы работаете с растром 70 lpi тогда в поле шаг пишем 70.
- 3. В поле **Тестовый шаг** необходимо ввести период следования полос питч-теста. При шаге 70 lpi с тестовым шагом 0,1 lpi ряд значений будет выглядеть так: ... 69,7 69,8 69,9 **70** 70,1 70,2 70,3 ...

После того, как найдено значение, на котором переключение происходит ровнее и резче всего, можно провести уточняющий питч-тест для этого значения с шагом 0,01. Например, лучшее переключение было на значении 70,2, тогда в новом окне питч-теста вводим в поле **Шаг** 70,2, в поле **Тестовый шаг** - 0,01 и получаем следующий ряд: ... 70,17 70,18 70,19 **70,20** 70,21 70,22 70,23 ...

4. В поле **Разрешение** указывается разрешение вашего печатающего устройства (в lpi). Рекомендуется указывать это разрешение и при кодировании растрового изображения.

Разрешение вашего принтера вы можете посмотреть в блоке **Настройки принтера** диалога **Питч-тест**. Здесь же с помощью кнопки **Выбор принтера** вы можете выбрать принтер, который будете использовать (в том случае если у вас их несколько).

- 5. При установленном флаге **Внешняя рамка** вокруг питч-теста выводится рамка в один пиксел, что позволяет точно совместить его с растром.
- 6. Нажмите кнопку Генерировать.

Остальные значения заданы по умолчанию – их можно не менять.

- 7. Вы можете использовать предпросмотр печати (**Проект->Предпросмотр печати или Ctrl+P**), чтобы оценить результат и разместить изображение теста в нужном вам месте на странице.
- 8. Перед печатью необходимо зайти в настройки принтера (кнопка Настройки в окне предпросмотра или Проект->Настройки принтера...) и выбрать самое высокое качество печати.
- 9. Нажать Печать.

Обратите внимание, что для печати питч-теста и закодированного изображения надо использовать одинаковую бумагу.

Вы должны получить следующий результат:

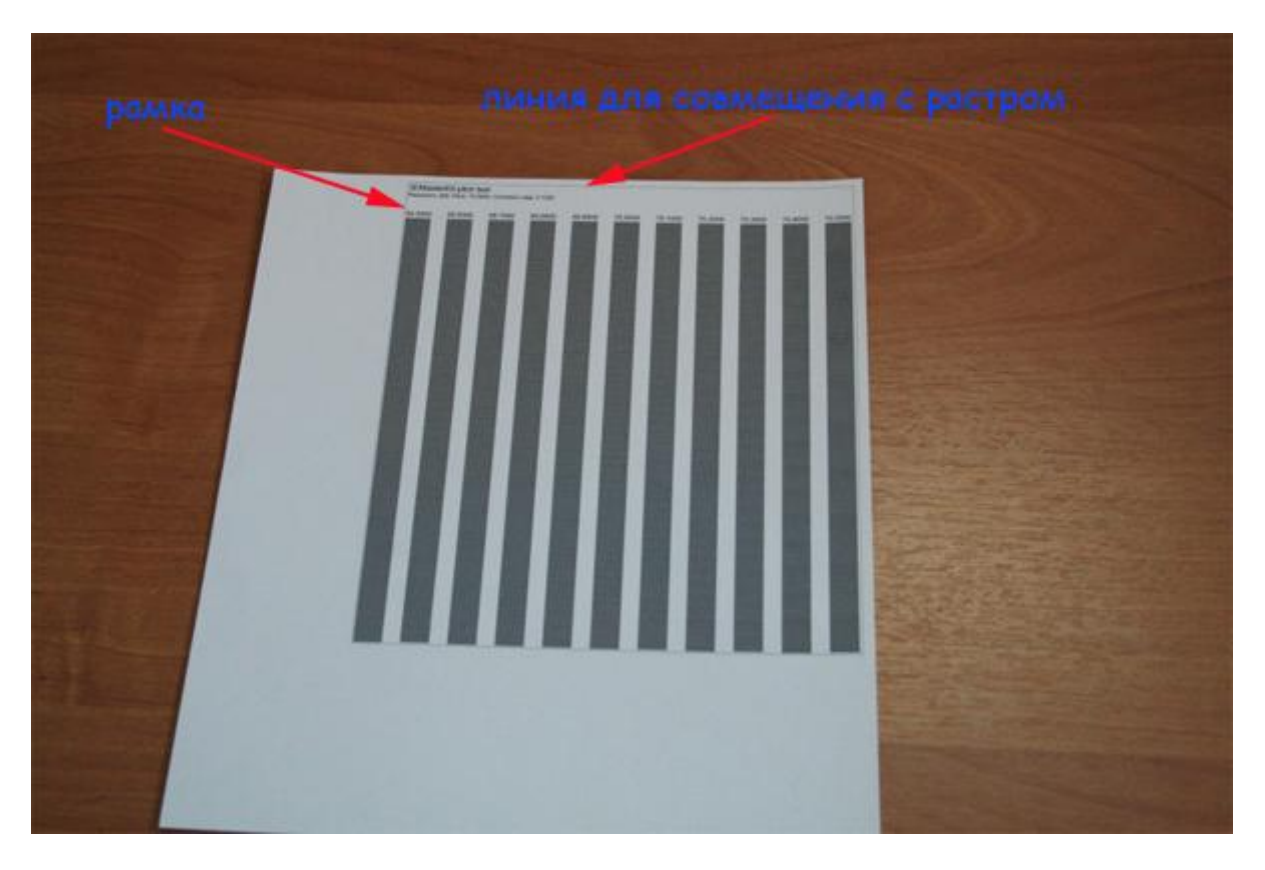

Как вы видите, питч-тест окружает рамка – это позволяет правильно совместить его с растром. Для этого необходимо наложить растр на питч-тест таким образом, чтобы линия рамки, перпендикулярная полосам, была видна без надломов на протяжении одной линзы по всей длине.

После правильного совмещения растра с тестом прижмите растр к листу и смотрите на него так, чтобы направление взгляда было перпендикулярно кодовым полосам, с такого расстояния, с которого будет наблюдаться готовое изделие.

Изменяя угол наблюдения (перемещаясь вперед-назад относительно растра), определите кодовую полосу, которая меняет свой цвет одновременно по всей длине.

На рисунке ниже это четвертая полоса справа. Как вы видите, она равномерно окрашена в светло-серый, в то время как другие полосы переливаются.

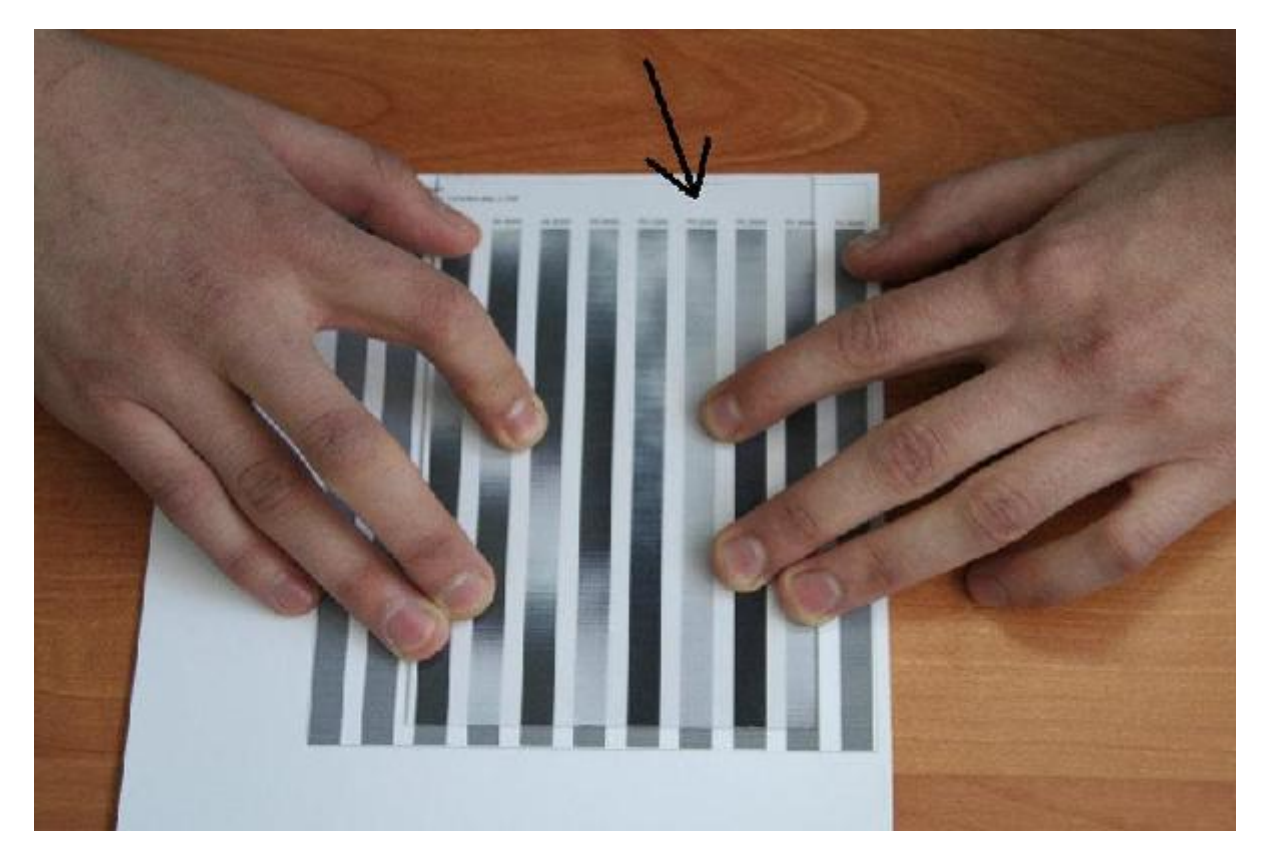

При изменении угла просмотра можно видеть, что эта полоса меняет свой цвет равномерно по всей длине на черный, а остальные полосы все время переливаются.

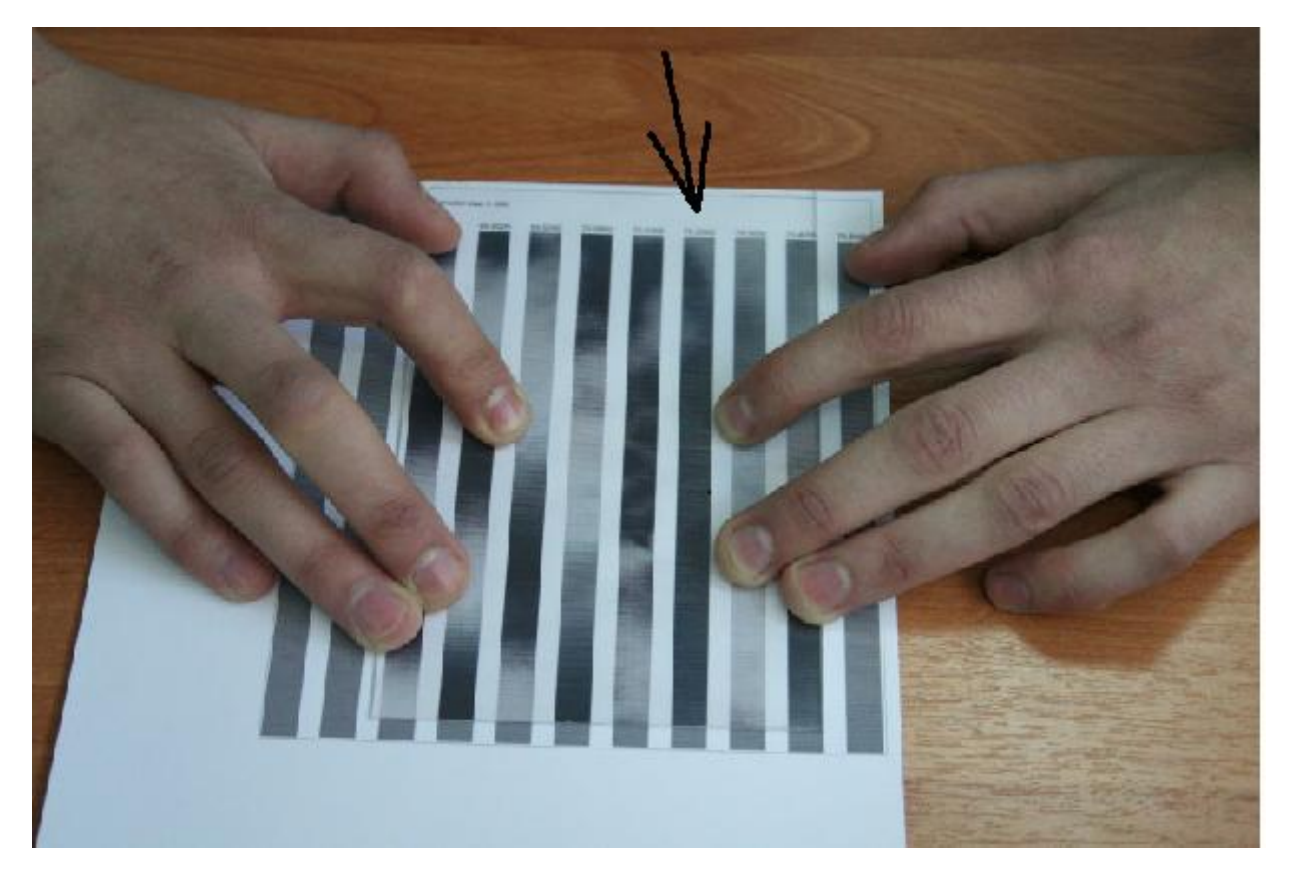

Точное значение lpi pacтра, полученное в результате питч-теста, используется при кодировании лентикулярного изображения.